## QTALK

## 1 A QTALK előnyei

A Qtalk olyan szoftveralkalmazás, ami lehetővé teszi a mobil telefonokon és számítógépes eszközökön az internetes telefonálást. A Qtalk alkalmazást mobil telefonon használva, ingyen vagy jelentős kedvezményekkel telefonálhatunk belföldre vagy külföldre. A szoftver mögött egy az egész világot átfogó internetes telefonszolgáltatás áll. A Qtalk használata telefongyártó és mobilszolgáltató független és jó hangminőséget biztosít. A Qtalk GPRS, EDGE, UMTS, HSPA és WiFi hálózaton is használható, felhasználóbarát kezelési környezetben. Az alkalmazás partner listájában folyamatosan lehet látni a partnerek elérhetőségi állapotát. (online, foglalt, offline) A Qtalk használata jelentős költségmegtakarítást eredményez. Az alkalmazással, perctarifa díj nélkül lehet a Qtalk szolgáltatásban résztvevő partnerekkel beszélni. Külföldre is! Sőt bárkit fel lehet hívni a világon megszokott mobilszámán, a tarifa díjak töredékéért.

- A Qtalk hazai és országhatáron túlmutató partnerkörben nyújt mindenkori elérhetőséget a mobiltelefonos költségek töredékéért.
- A partnerkör partnereinek hívásai titkosíthatók. (a beszéd titkosítva megy át az interneten és a mobil hálózaton)
- A partnerek elérhetőségi állapota mindenkor nyomon követhető.
- Mobil és PC internetes telefonálás integrálása (mobil és PC VOIP integráció).
- Az "Invite" utasítással további partnerek hívhatók be a partnerkörbe.
- A telefonáláskor használt adatmennyiség folyamatosan ellenőrizhető a mobiltelefon képernyőjén.
- Mobiltelefon gyártó, mobiltelefon szolgáltató és hálózat függetlenség (GPRS, EDGE, UMTS, HSPA, DGE, MTS, SPA, WIFI)
- Percdíj nélküli telefonálás a partnerkörön belül.
- Nyilvános mobil és vonalas telefonhálózatokba hívás belföldre, külföldre a hagyományos percdíjak töredékért.

#### 2 A Qtalk üzembe helyezése mobil telefonon - Nokia Symbian verzió

# Az installáció Microsoft Windows mobile 6.0 and magasabb, BlackBerry and iPhone operációs rendszereken is elvégezhető, aminek módját a információs szolgáltatásunknál lehet megtudni

#### 2.1 A Qtalk alkalmazás üzembe helyezésének előfeltételei (Nokia)

- Symbian OS<sup>™</sup> verzió 3 operációs rendszerrel szállított mobil telefon.
- Internetes elérés a mobil telefonhoz. Megfelelő Internet Access Point (IAP) beállítás a telefon operációs rendszerében. (általában a mobil szolgáltató IAP-ja)
- Legalább 900 KB szabad belső telefonos memória. A Qtalk-ot ne installáljuk memória kártyára.
- A mobiltelefon kezelésének alapfokú ismerete.

#### 2.2 Üzembehelyezés

Az alkalmazás üzembe helyezéséhez az alábbi néhány lépést kell végrehajtani.

Nyissuk meg az alábbi weblap címet a mobil telefon internetes böngészőjében.

http://dl.qporter.com/qtalk/qtalk.sis

- 1. Hagyjuk jóvá a Qtalk alkalmazás letöltését
- Az Internet böngésző típusától függően töltsük le közvetlenül az alkalmazást vagy használjuk a telefon file-manager-ét<sup>1</sup> a letöltéshez. (Ha a web-böngészős letöltés nem indul el automatikusan.)
- 3. Az üzembe helyezés további kérdéseit hagyjuk jóvá, és válasszuk a telefon **belső memóriáját** az üzembe helyezés helyéül. Mindegyik üzenetet érdemes figyelmesen átolvasni különösen a vészhívással kapcsolatos információkat.

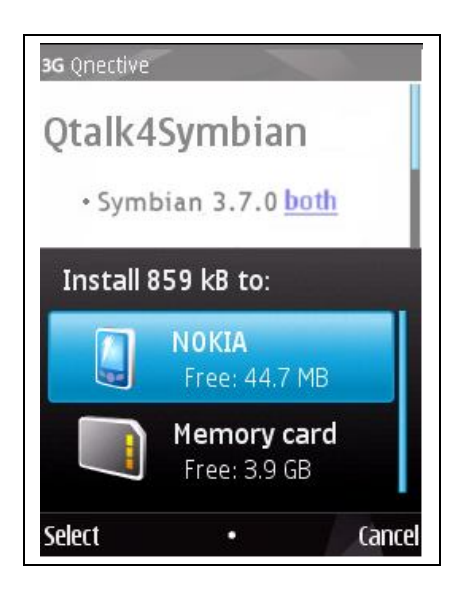

4. Lépjünk ki a web böngészőből.

<sup>1</sup> A File Manager alkalmazás a telefonon működő Symbian™ operációs rendszer része.

## 3 Qtalk beállítások

Az alkalmazásba való sikeres belépéshez az alábbi néhány lépést kell végrehajtani:

- 1. Mennyünk a mobiltelefon alkalmazás menüjébe<sup>2</sup> és indítsuk el Qtalk-ot.
- 2. A Qtalk elindításával üzenetek jelennek meg a mobil telefon képernyőjén, amiket elolvasás után hagyjunk jóvá.

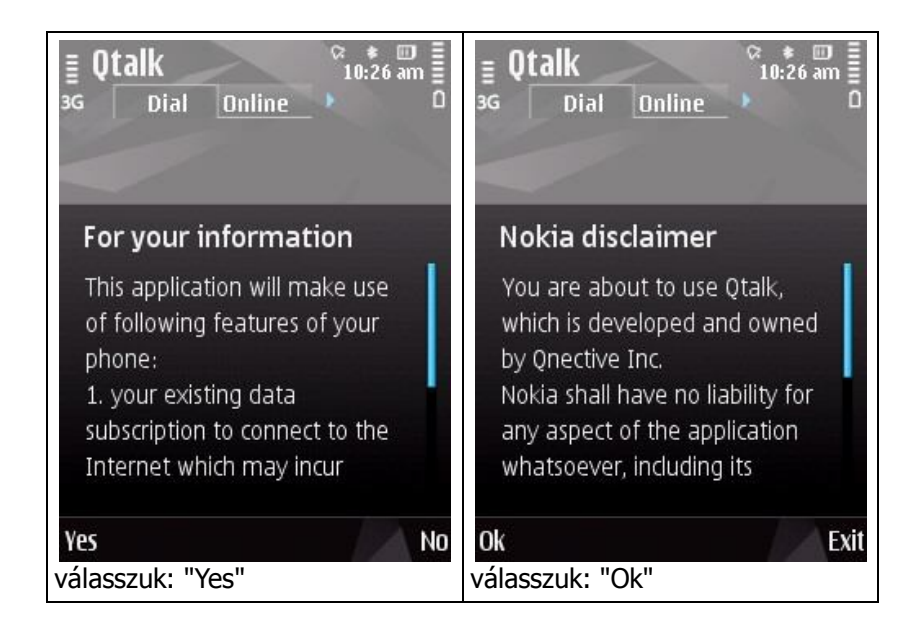

3. A Qtalk alapbeállításával folytatjuk:

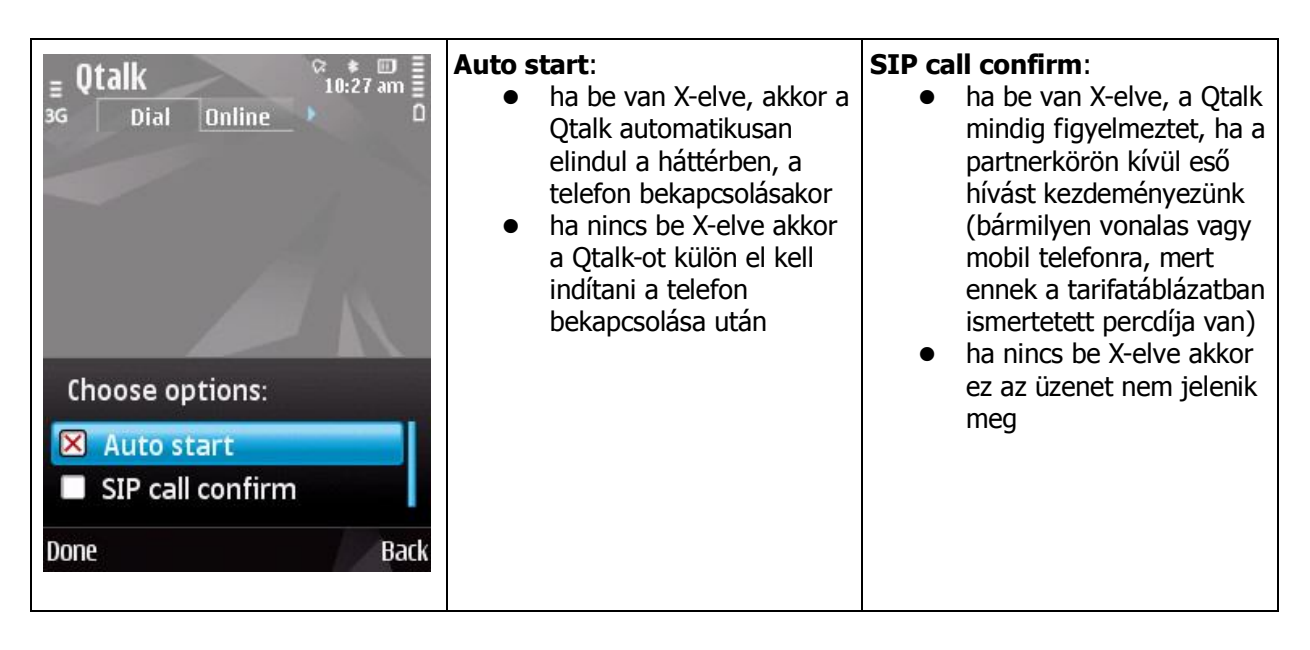

<sup>2</sup> Ha nem ismert a mobil telefon ilyen értelmű kezelése, akkor a vonatkozó információkat a mobiltelefon felhasználói kézikönyvében lehet megtalálni.

4. A bejelentkező ID és password megadása

| E Qtalk<br>G Dial Online<br>Login:         | <b>Login:</b><br>Először a bejelentkező ID-t kell<br>megadni. | Password:<br>Majd a password-öt kell beírni.<br>Az ID-t és a password-ot a<br>VOIPONMOBIL szolgáltatótól<br>lehet megkapni. |
|--------------------------------------------|---------------------------------------------------------------|----------------------------------------------------------------------------------------------------|
| test<br>Password:<br>********<br>OK Cancel |                                                               | A password nem nagybetű<br>érzékeny.                                                                                        |

#### 5. Bejelentkezés

| <b>≣ Qtalk</b><br>3G Dial <u>Online</u> Dial <u>Online</u> O | <b>Login:</b><br>Válasszuk a login gombot, ahhoz,<br>hogy a telefon az interneten<br>keresztül online-ba kerüljön. |  |
|--------------------------------------------------------------|----------------------------------------------------------------------------------------------------|--|
| Question                                                     |                                                                                                    |  |
| Do you want to login or register<br>a new account?           |                                                                                                    |  |
| Login Register                                               |                                                                                                    |  |

6. Az IAP (Internet elérés módjának) kiválasztása

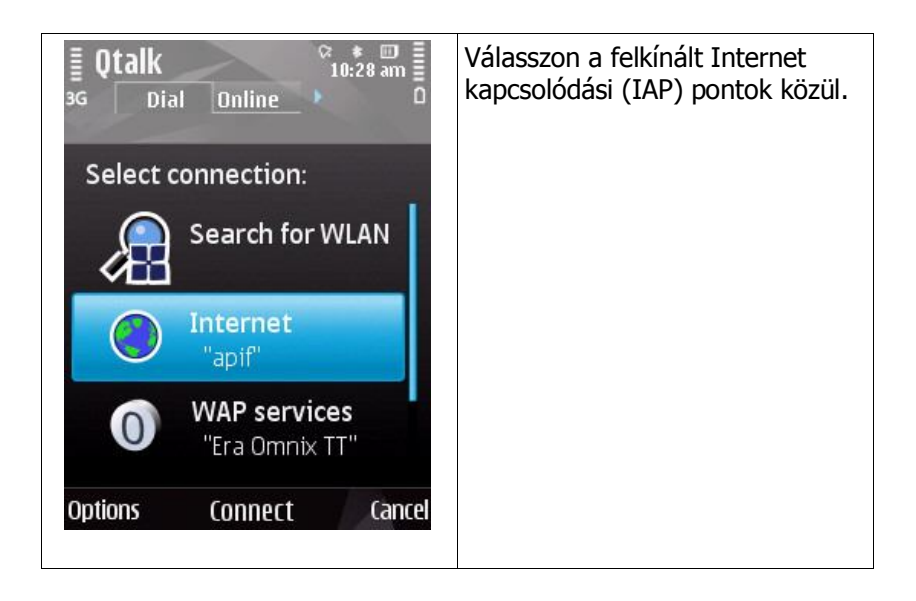

## 4 Qtalk kezelői felületek

A Qtalk kezelői felületei négy fülön keresztül férhetők hozzá. A füleket, a vízszintes pozicionálóval lehet kijelölni.

#### 4.1 "Dial" felület

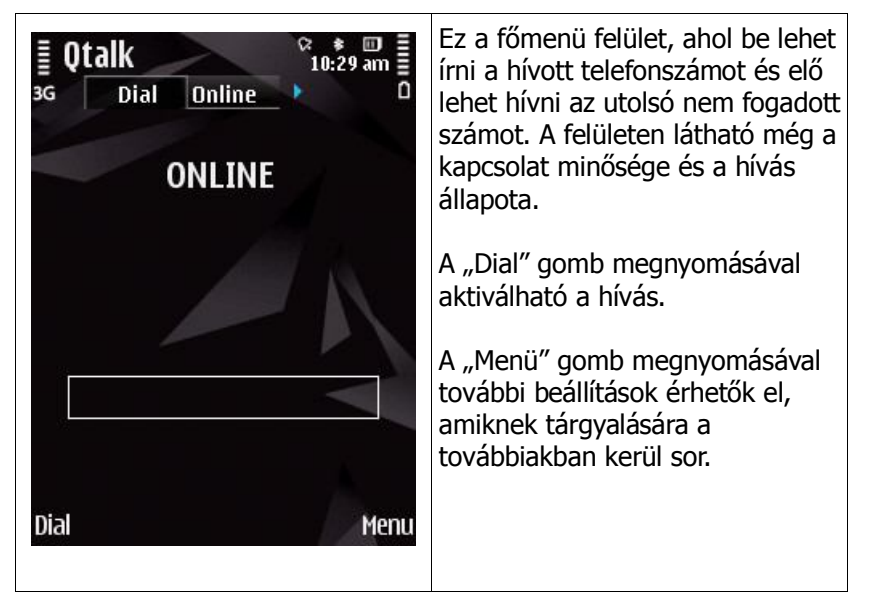

#### 4.2 "Online" felület

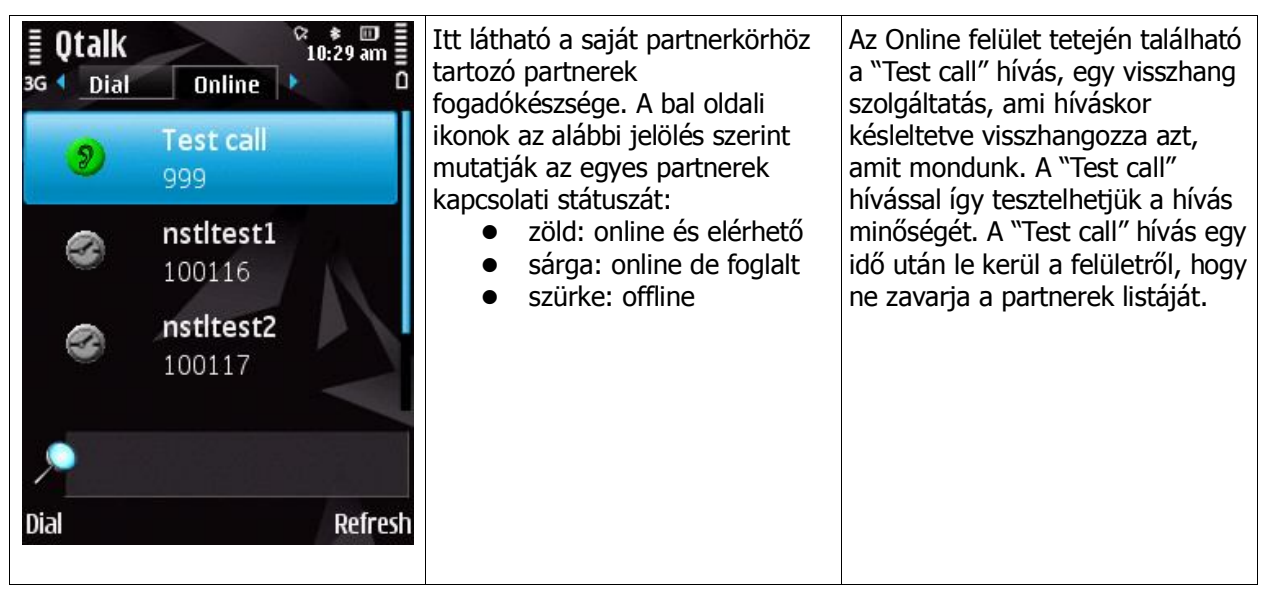

#### 4.3 "Last" felület

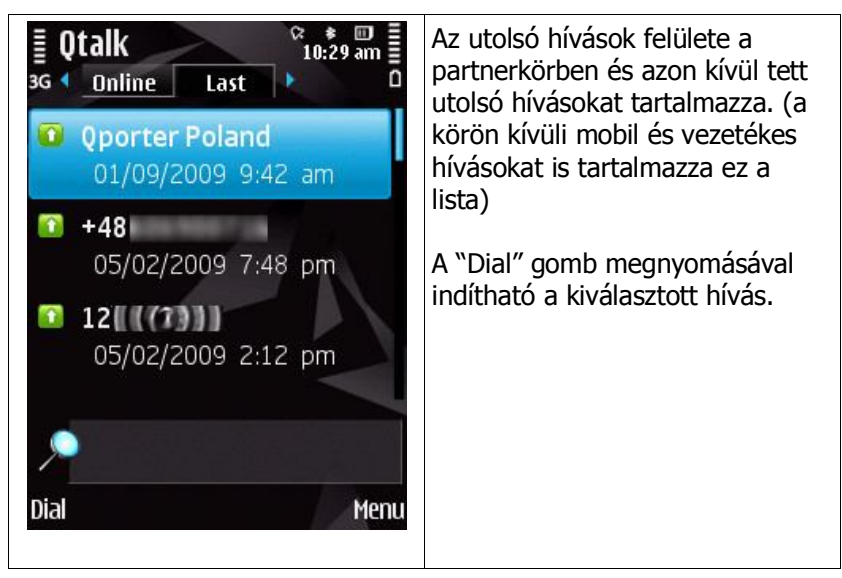

#### 4.4 "Contacts" felület

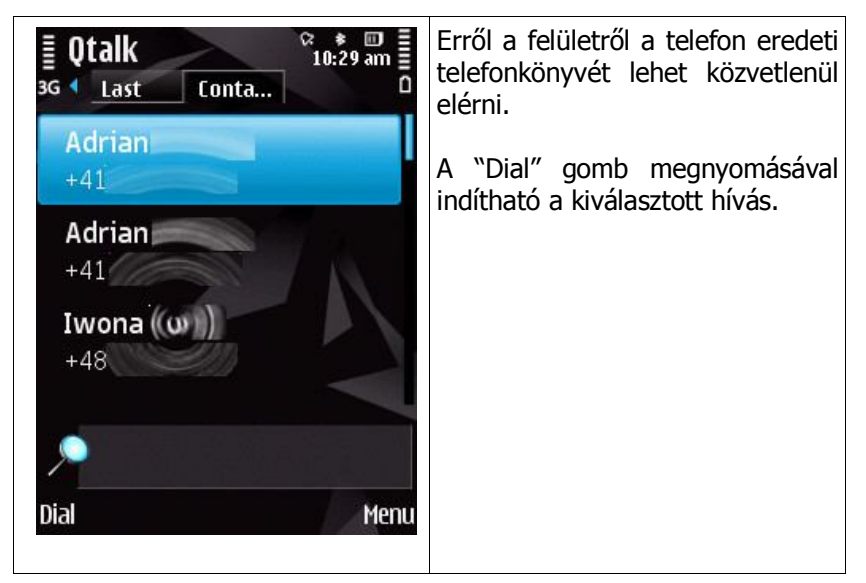

## 5 "Menu" felület

#### 5.1 Menu -> Status

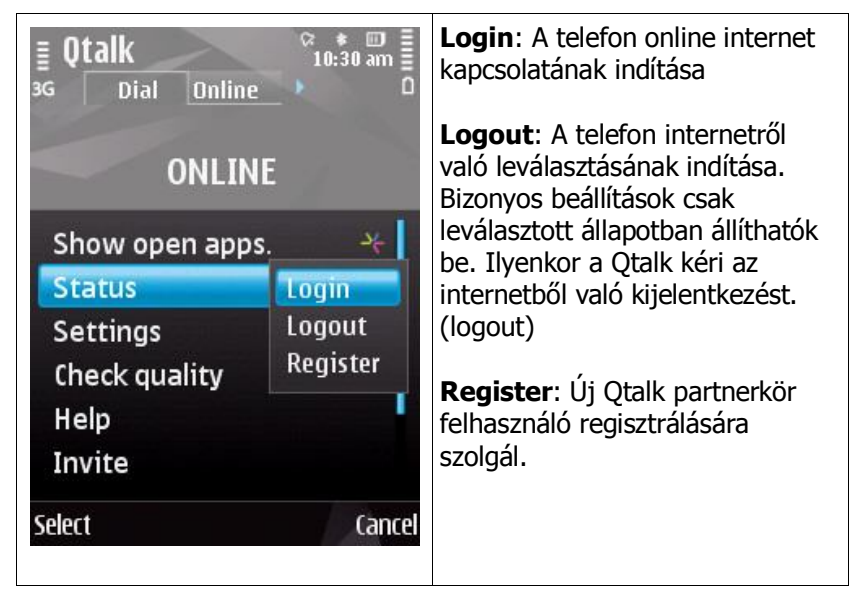

### 5.2 Menu -> Settings

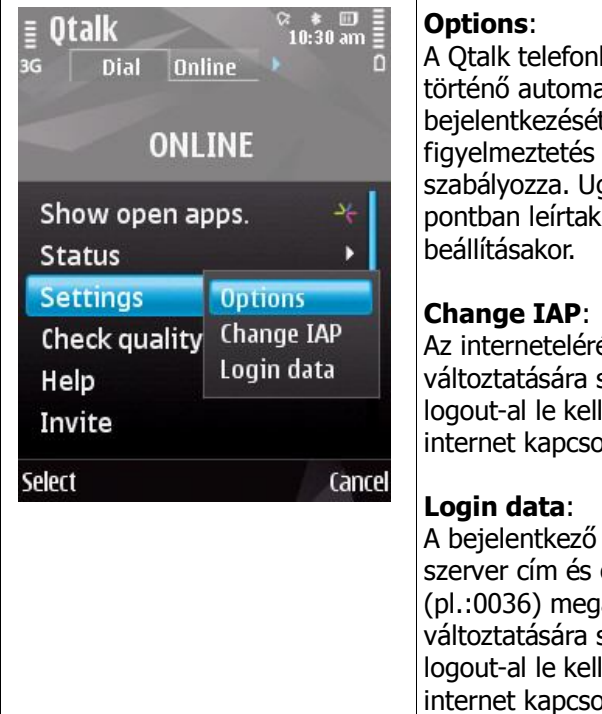

A Qtalk telefonbekapcsoláskor történő automatikus bejelentkezését és a SIP hívás figyelmeztetés megjelenését szabályozza. Ugyan az, mint a 3.3 pontban leírtak a Qtalk első beállításakor.

Az internetelérés módjának változtatására szolgál. Először logout-al le kell válni a jelenlegi internet kapcsolatról.

A bejelentkező ID, password, szerver cím és országkód (pl.:0036) megadására, illetve változtatására szolgál. Először logout-al le kell válni a jelenlegi internet kapcsolatról.

#### 5.3 Menu -> Check quality

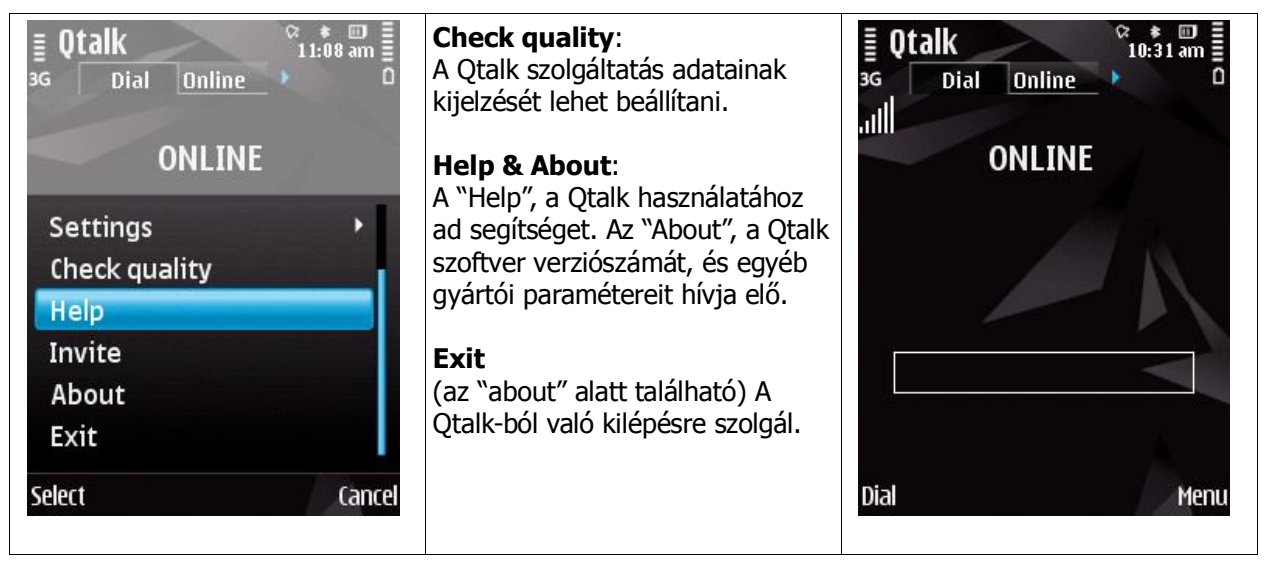

#### 5.4 Menu -> Invite

| ■ Qtalk <sup>©</sup> 10:31 am    3G Dial   Online <sup>©</sup> 10:31 am    ONLINE | Invite:<br>A Qtalk partnerkörbe történő<br>meghívásra szolgál. A meghívott<br>mobil telefonszámát kell csak<br>megadni és mi küldünk neki egy<br>SMS üzenetet a meghívásról | <b>≣ Qtalk</b><br><sup>3G</sup> Dial <u>Online</u> <sup>™</sup> <sup>™</sup> ■<br>ONLINE |
|-----------------------------------------------------------------------------------|----------------------------------------------------------------------------------------------------|------------------------------------------------------------------------------------------|
| Show open apps.<br>Status<br>Settings<br>Status                                   | SMS uzenetet a megnivasion.                                                                                                    | Mobile number to be                                                                      |
| Check quality<br>Help<br>Invite<br>Select Cancel                                  |                                                                                                    | invited:<br>123<br>Cancel                                                                |

## 6 Telefonálás a Qtalk-al

Hívást kezdeményezni bármelyik felületről lehetséges.

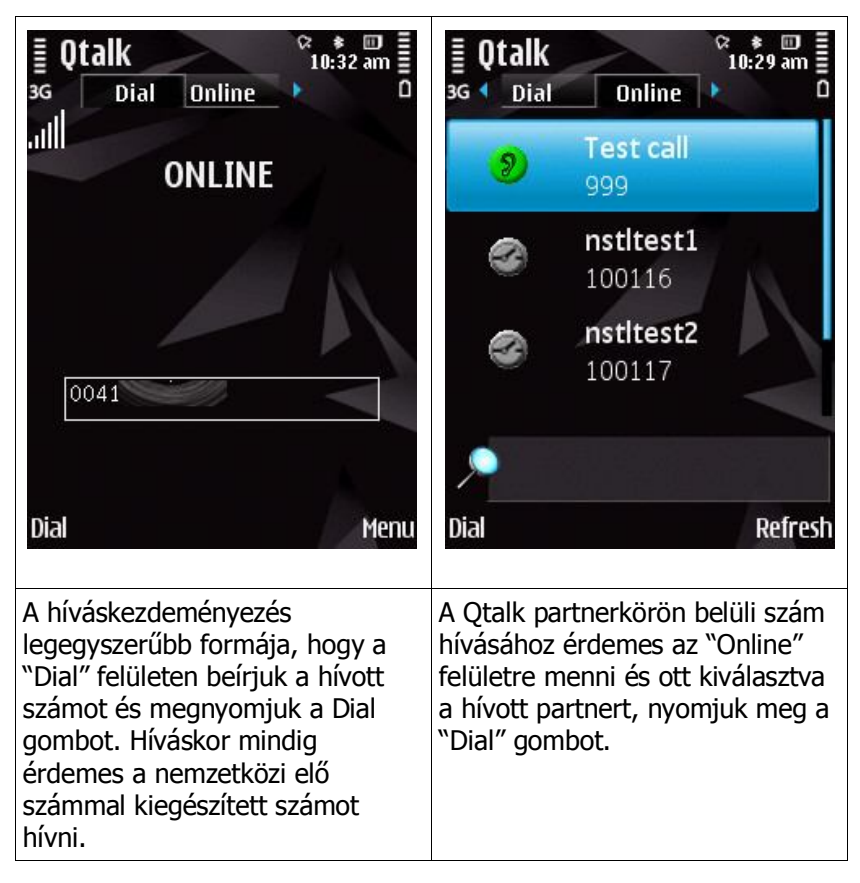

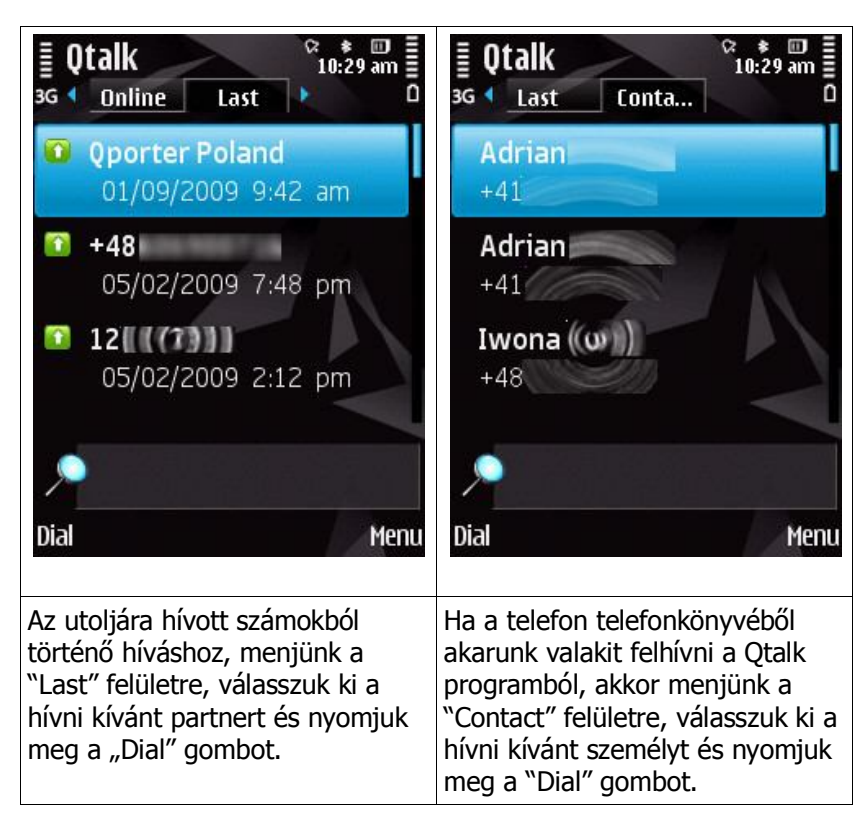

## Technikai paraméterek összefoglalása

|                          | Tulajdonságok                                                          | Qtalk        | <b>Qtalk</b><br>Desktop | Qtalk<br>Business | Qtalk<br>Business   |
|--------------------------|------------------------------------------------------------------------|--------------|-------------------------|-------------------|---------------------|
| Funkcionalitások         | Client of client VoIP calls                                            | √            | √                       | √                 | <u>∪csktop</u><br>√ |
|                          | SIP-Out calls on regular phone number                                  |              | ()                      |                   | ()                  |
|                          | Viewing of last calls                                                  |              |                         |                   | $\sqrt{1}$          |
|                          | Access of regular phone book                                           |              | -                       |                   | -                   |
|                          | Alphabetic user list with contacts                                     |              |                         |                   |                     |
|                          | Short ID (number) for contact on user list                             | ,<br>√       | ,<br>√                  |                   |                     |
|                          | Dial from Microsoft Outlook                                            | -            | n                       | -                 | n n                 |
|                          | Refresh capability of user list                                        |              | P<br>√                  |                   | ₽<br>√              |
|                          | Graphical display of status on user list                               | ,<br>√       | ,<br>√                  | ,<br>√            |                     |
|                          | Signalization of regular call during a VoIP call (peep signal)         | √<br>√       | -                       | V                 | -                   |
|                          | Possibility of muting loudspeaker and putting call in hold             | √            | √                       | $\checkmark$      | $\checkmark$        |
|                          | Changing of access points possible (WI-FI,<br>HSDPA, UMTS, EDGE, GPRS) | √            | -                       | $\checkmark$      | -                   |
|                          | Antenna handover depending on handset)                                 | $\checkmark$ | -                       | $\checkmark$      | -                   |
|                          | Graphical display of QoS (quality of service)                          | $\checkmark$ | -                       | $\checkmark$      | -                   |
|                          | Display of data used during call                                       | $\checkmark$ | -                       | $\checkmark$      | -                   |
|                          | Premium SMS capability (prepaid use)                                   | $\checkmark$ | $\checkmark$            | -                 | -                   |
|                          | Postpaid billing capability                                            | -            | -                       | $\checkmark$      | $\checkmark$        |
|                          | Invitation of new users to application                                 | √            | √                       | -                 | -                   |
|                          | Caller ID (CLI) for client o client calls                              |              |                         | √                 | √                   |
|                          | Caller ID (CLI) with SIP-Out calls                                     | √            | (√)                     | $\checkmark$      | (√)                 |
|                          | Test call (echo server)                                                | √            | √                       | √                 | $\checkmark$        |
| Biztonság,<br>titkosítás | Password changing capability                                           | $\checkmark$ | (√)                     | $\checkmark$      | (√)                 |
|                          | Encryption; static, AES 256 bit                                        | -            | -                       | $\checkmark$      | $\checkmark$        |
| Web támogatás            | Invitation of new users                                                | 2/           | ٦/                      | _                 |                     |
| Web tanlogatas           | Searching of user database                                             | V            | v<br>v                  | _                 |                     |
|                          | Profile and user data editing                                          | v<br>v       | v<br>v                  | -<br>CD           |                     |
|                          | Password recovery                                                      | v<br>v       | v<br>v                  | cp<br>cp          | ср<br>ср            |
|                          |                                                                        | v            | v                       | Ср                | ср                  |
| Kompatibilitás           | Symbian S60, 3 <sup>rd</sup> edition                                   | ي/           | -                       |                   | -                   |
| nomputiontuo             | Microsoft Windows mobile 6.0 and higher                                | v<br>√       | -                       | v<br>v            | -                   |
|                          | BlackBerry                                                             | n            | -                       | P                 | -                   |
|                          | iPhone OS                                                              | p<br>D       | _                       | n<br>D            | _                   |
|                          | Microsoft Windows (XP Home, XP pro, Vista)                             | -            | $\checkmark$            | - P               |                     |
|                          | Mac OS                                                                 | -            | p                       | -                 | p                   |
|                          |                                                                        |              | r '                     |                   |                     |
| Technológia              | Wi-Fi                                                                  | $\checkmark$ | (√)                     | $\checkmark$      | (√)                 |
|                          | HSDPA                                                                  | $\checkmark$ | (√)                     | $\checkmark$      | (√)                 |
|                          | UMTS                                                                   | $\checkmark$ | (√)                     | $\checkmark$      | (√)                 |
|                          | EDGE                                                                   | $\checkmark$ | (√)                     | $\checkmark$      | (√)                 |
|                          | GPRS                                                                   | $\checkmark$ | (√)                     | $\checkmark$      | (√)                 |
|                          |                                                                        |              |                         |                   |                     |

 $\sqrt{1}$  = megvalósított, ( $\sqrt{1}$ ) = opcionális, cp = corporate policy, p = tervezve van, - = nem megvalósított